## МУИС-ийн оюутнууд 2013-2014 оны хичээлийн жилд сургалтын төлбөр төлөх зааварчилгаа

МУИС-ийн сургалтын систем нь банкны онлайн төлбөр тооцооны системтэй холбогдсон бөгөөд тус сургуулийн оюутнууд сургалтын төлбөрөө онлайн гүйлгээний эрхтэй, дотоодын картаар төлөх болно. МУИС-ийн оюутан өөрийн сургуулиас авсан нэвтрэх нэр, нууц үгээр <u>http://sisi.num.edu.mn</u> систем рүү нэвтэрч орно.

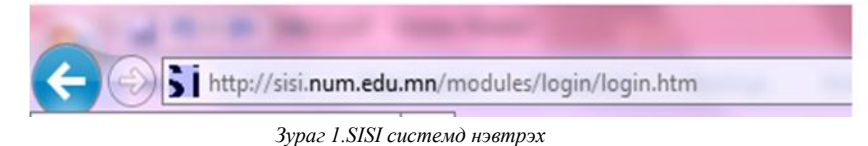

Нэвтрэх нэр нууц үгтэй холбоотой аливаа асуудлыг элссэн сургуулийнхаа сургалтын албанаас лавлана.

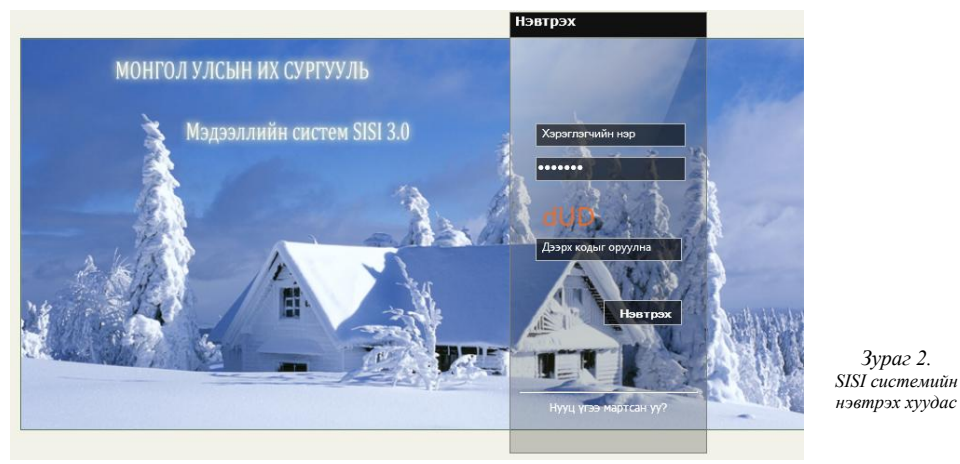

Систем рүү нэвтэрч ороход хичээл сонгох болон төлбөр төлөх тухай дэлгэрэнгүй зааврыг байршуулсан байгаа тул оюутан заавартай сайтар танилцана.

#### 1. Хуваарь сонгох

Оюутан өөрийн судлах хичээлийн хуваарийг сонгоно.

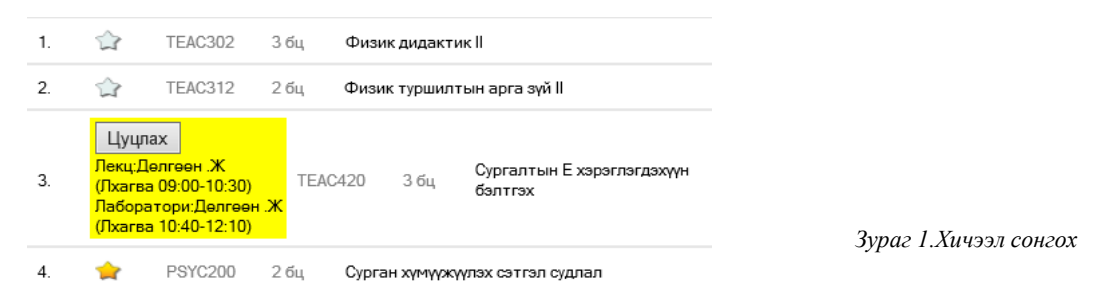

2. Баталгаажуулах

Хичээл сонголтыг баталгаажуулсанаар та тухайн хичээлд албан ёсоор бүртгэгдэх ба баталгаажуулахын тулд тухайн улиралд судлах кредитийн төлбөр болон суурь хураамж заавал төлөх болно.

Хичээл баталгаажуулсны дараа хичээлийг цуцлах бол нэмэлт төлбөр төлөх болохыг анхааран сонголтоо хариуцлагатай хийгээрэй.

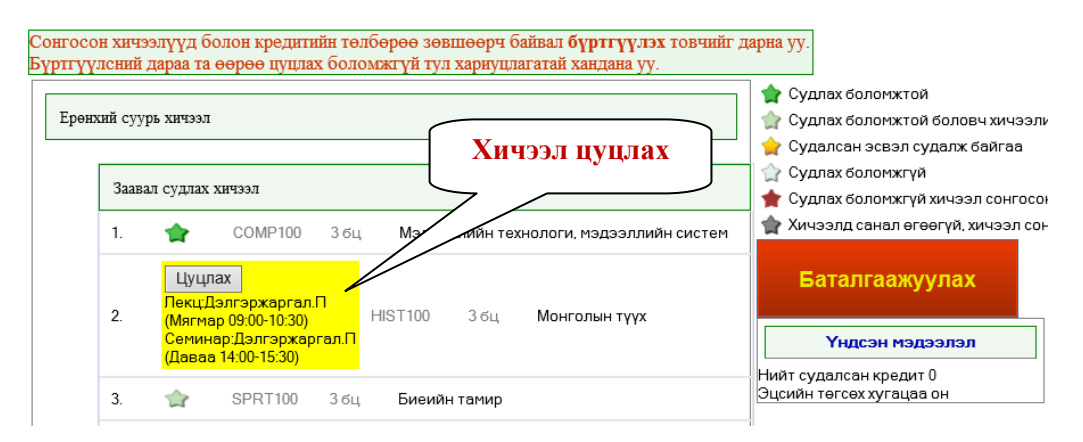

Зураг 2. Сонгосон хичээлийг цуцлах

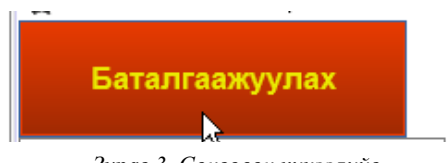

Зураг 3. Сонгосон хичээлийг

Баталгаажуулалт нь банкны системтэй холбогдсон бөгөөд багцын төлбөрийг онлайн хэлбэрээр төлөх болно.

| Сонгосон кредит боло                          | н төлбөрийн мэдээлэл              |  |
|-----------------------------------------------|-----------------------------------|--|
| Нийт кредит:                                  | 15.50                             |  |
| Нэг кредитийн төлбөр:                         | 47900.00                          |  |
| Нийт кредитийн төлбөр:                        | 742450.00                         |  |
| Суурь хураамж:                                | 100000                            |  |
| Нийт төлбөр (банкны шимтгэл орсон): 843450.00 |                                   |  |
| Төлбөр төлснөөр таны сонг                     | осон хичээлүүд баталгаажих болно. |  |
| Хаан банкаар                                  | Голомт банкаар                    |  |
| 2 2 7                                         |                                   |  |

МУИС-ийн оюутан хичээл сонголт хийсний дараа сонгосон кредит цаг болон суурь хураамжийг нэхэмжилсэн хуудас банкны системд очих бөгөөд төлбөрөө төлөхдөө тухайн банкны гүйлгээний эрхтэй карт хэрэглэнэ.

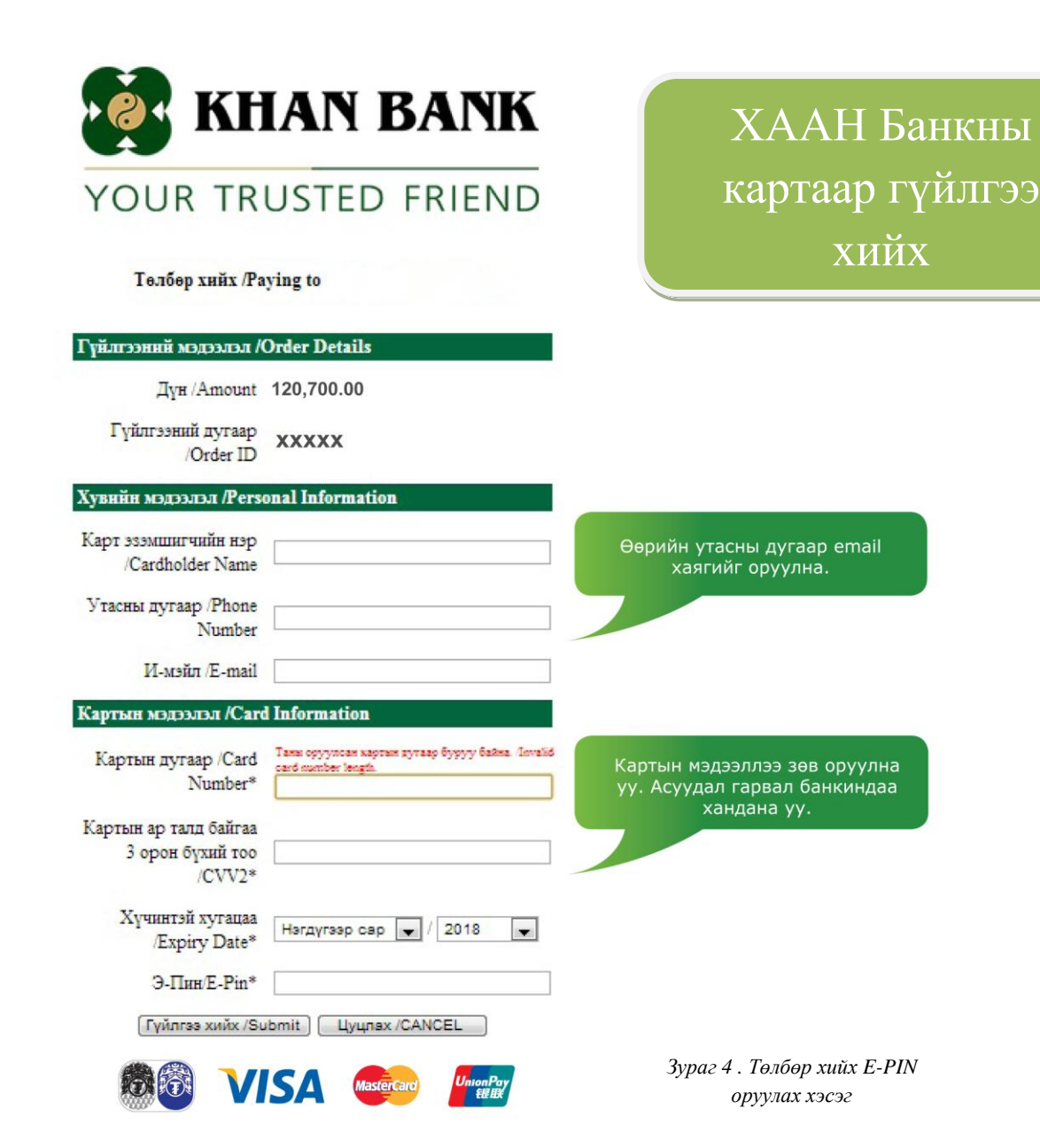

Төлбөрийн картны мэдээллийг зөв оруулснаар банкны системээс тухайн картны гүйлгээний **Еріп кодыг** асууна. Е-ріп кодыг ХААН Банкны дурын АТМ-с авна. Асууж тодруулах зүйл байвал ХААН Банкны лавлах 1917 болон <u>callcenter@khanbank.com</u> хаягаар хандана уу.

Төлбөр төлөх карт нь заавал тухайн оюутны карт байх албагүй бөгөөд ХААН Банкны төлбөрийн карт байх ба ХААН Банкны ATM-с E-PIN код заавал авсан байх ёстойг анхаарна уу!!!

# ГОЛОМТ Банкны картаар гүйлгээ хийх

| Committed to and Inves                                              | ting in Excellence                                                                                                    |                                                                                        |  |
|---------------------------------------------------------------------|----------------------------------------------------------------------------------------------------|----------------------------------------------------------------------------------------|--|
| Information about order / Гvйлг                                     | ээний тухай мэдээлэл                                                                                                    |                                                                                        |  |
| Merchant ID<br>(Үйлчилгээний байгууллагын дугаар)                   | MUIS-MTS                                                                                                    |                                                                                        |  |
| Currency<br>(Вальютын терел)                                        | Tugrik (MNT)                                                                                                    |                                                                                        |  |
| Amount<br>(Гүйлгээний дүн)                                          | 120,700.00                                                                                                    |                                                                                        |  |
| Invoice number<br>(Нэхэмжлэлийн дугаар)                             | CRI823/71                                                                                                    | Банкны системд очсон төлбөрийн                                                         |  |
| (                                                                   |                                                                                                    | наралист                                                                               |  |
| Card Information /Тєлбєрийн ка                                      | артын мэдээлэл                                                                                                    |                                                                                        |  |
| <b>Card number</b><br>(Картын дугаар)                               | 123456789****                                                                                                    |                                                                                        |  |
| Cardholder name on card                                             | batbayar                                                                                                    | Картын мэдээлэлд ямар нэг асуудал<br>гарвал тухайн банкандаа хандахыг<br>зөвлөж байна. |  |
| (карталі дээрх нэр)<br>Expiration date<br>(Картны хучинтэй хугацаа) | 4 🗸 2014 🗸                                                                                                    |                                                                                        |  |
| Card Verification Number<br>(CVV код)                               | 123                                                                                                    |                                                                                        |  |
| Картын ард талд дугаарын ард байгаа<br>оронтой тоо                  | [23]<br>Annual Convert                                                                                                    | fication                                                                               |  |
|                                                                     | N2 THUS IN MARKET BORNO<br>Na and An Angeley of Market Bork of Marylin<br>Restleter Species (Market Bork of Marylin<br>Restleter Stream) (Market Bork of Maryline<br>Rest) (R. veragedreakst aux - seeingester an<br>Rest (R. veragedreakst aux - | Өөрийн утасны дугаар email хаягийг                                                     |  |
|                                                                     |                                                                                                    | оруулна.                                                                               |  |
| Telephone Number<br>(Холбоо барих утасны дугаар)                    | 99*****                                                                                                    |                                                                                        |  |
| E-mail address<br>(Электрон шуудангийн хаяг)                        | email@yahoo.com                                                                                                    |                                                                                        |  |
|                                                                     | Тєлбєр хийх/Do payment >                                                                                                    |                                                                                        |  |
|                                                                     |                                                                                                    |                                                                                        |  |

Картны мэдээллийг зөв оруулснаар банкны системээс тухайн картны гүйлгээний **e-code -**ийг асуух болно. E-code –ийг харилцах банкны салбаруудаас авна.

# Төлбөр төлөх карт нь заавал тухайн оюутны карт байх албагүй бөгөөд онлайн гүйлгээний эрхтэй, Голомт банкны дотоодын карт байх ёстойг анхаарна уу!!!

| GOLOMT BANK<br>Committed to and Investing in Excellence                                                                                                    |                        |                                             |  |  |  |
|----------------------------------------------------------------------------------------------------|------------------------|---------------------------------------------|--|--|--|
| Information about order / Гvйлг                                                                                                    | ээний тухай мэдээлэл   | Башаны анатама анаан та абарийн нэхэм гэд   |  |  |  |
| Merchant ID<br>(Үйлчилгээний байгууллагын дугаар)                                                                                                    | MUIS-MTS               | Банкны системд очсон төлөөрийн нэхэмлэл     |  |  |  |
| <b>Currency</b><br>(Вальютын терел)                                                                                                    | Tugrik (MNT)           |                                             |  |  |  |
| Amount<br>(Гvйлгээний дvн)                                                                                                    | 120,700.00             |                                             |  |  |  |
| Invoice number<br>(Нэхэмжлэлийн дугаар)                                                                                                    | CRI823/71              |                                             |  |  |  |
|                                                                                                    |                        |                                             |  |  |  |
| Are you sure ? / Та итгэлтэй бай                                                                                                    | на уу ?                |                                             |  |  |  |
| Amount<br>(Гүйлгээний дүн)                                                                                                    | 120,700.00             |                                             |  |  |  |
| Card number<br>(Картын дугаар)                                                                                                    | 5587                   |                                             |  |  |  |
| Cardholder name on card<br>(Картан дээрх нэр)                                                                                                    | batbayar               | Банкнаас авсан гүйлгээний e-code-ийг энэ    |  |  |  |
| Expiration date<br>(Картны хучинтэй хугацаа)                                                                                                    | 0114                   | хэсэгт оруулна. Хэрэв e-code оруулах талбар |  |  |  |
| Card Verification Number<br>(CVV код)                                                                                                    | 123                    | гарч ирэхгүй бол та картын мэдээллээ        |  |  |  |
| Telephone Number<br>(Холбоо барих утасны дугаар)                                                                                                    | 99*****                | дахин шалгана уу                            |  |  |  |
| E-mail address<br>(Электрон шуудангийн хаяг)                                                                                                    | email@yahoo.com        |                                             |  |  |  |
| E-Code/ E-Token                                                                                                    | ****                   |                                             |  |  |  |
| E-Code – Банкнаас харилцагч Танд олгох 4 оронтой нууц код. Өөрөөр хэлбэл Интернээтээр картын үлдэгдэл<br>шалгахад ашигладаг код юм. Хэвээ та E-Code-оо мэдэхгүй эсвэл мартсан бол салбарт хандана уу.<br>E-Token – Хэрэв харилцагч та интернэт банкны эрхтэй, түүмдээ E-Token ашигладаг бол уг төхөөрөмжөөс гарах 6<br>оронтой нууц кодоо ашиглана<br>Лавлах төв: 1646, callcenter@golomtbank.com |                        |                                             |  |  |  |
| Буцах/Back                                                                                                    | Тєлбєр хийх/Do payment |                                             |  |  |  |
| Verified by<br>VISA MasterCard.<br>SecureCode. Secured by Golomt bank of Mongolia 2009<br>About SSL Certificates   3ypar 6. E-code<br>opyynax xэсэг                                                                                                    |                        |                                             |  |  |  |

Оюутны төлбөр харъяа сургуулийн дансанд шууд орох тул ямар нэг дансны дугаар хэрэггүй болохыг анхаарна уу!!!

# Сургалтын төлбөр бэлнээр төлсөн оюутнуудын анхааралд

Сургалтын төлбөрөө сургуулийн дансанд туушаачихсан байгаа оюутнуудын хувьд төлбөр төлсөн баримт /капитанз © /-аа өөрийн сургуулийн ня-бо-д өгнө. Мөн түрүү жилийн илүү төлөлттэй эсвэл төрийн сан, тэтгэлэг зэргээр сургуулийн дансанд төлбөр орж ирсэн бол зөрүү төлбөрийг сургуулийнхаа дансанд бэлнээр тушаан баримтаа ня-бод өгөх болохыг анхаарна уу

Ня-бо төлбөрийн хэмжээг системд шивэж оруулсны дараа тухайн оюутны дансанд төлбөр байрших ба дансандаа байршсан мөнгөөр хичээлээ баталгаажуулна.

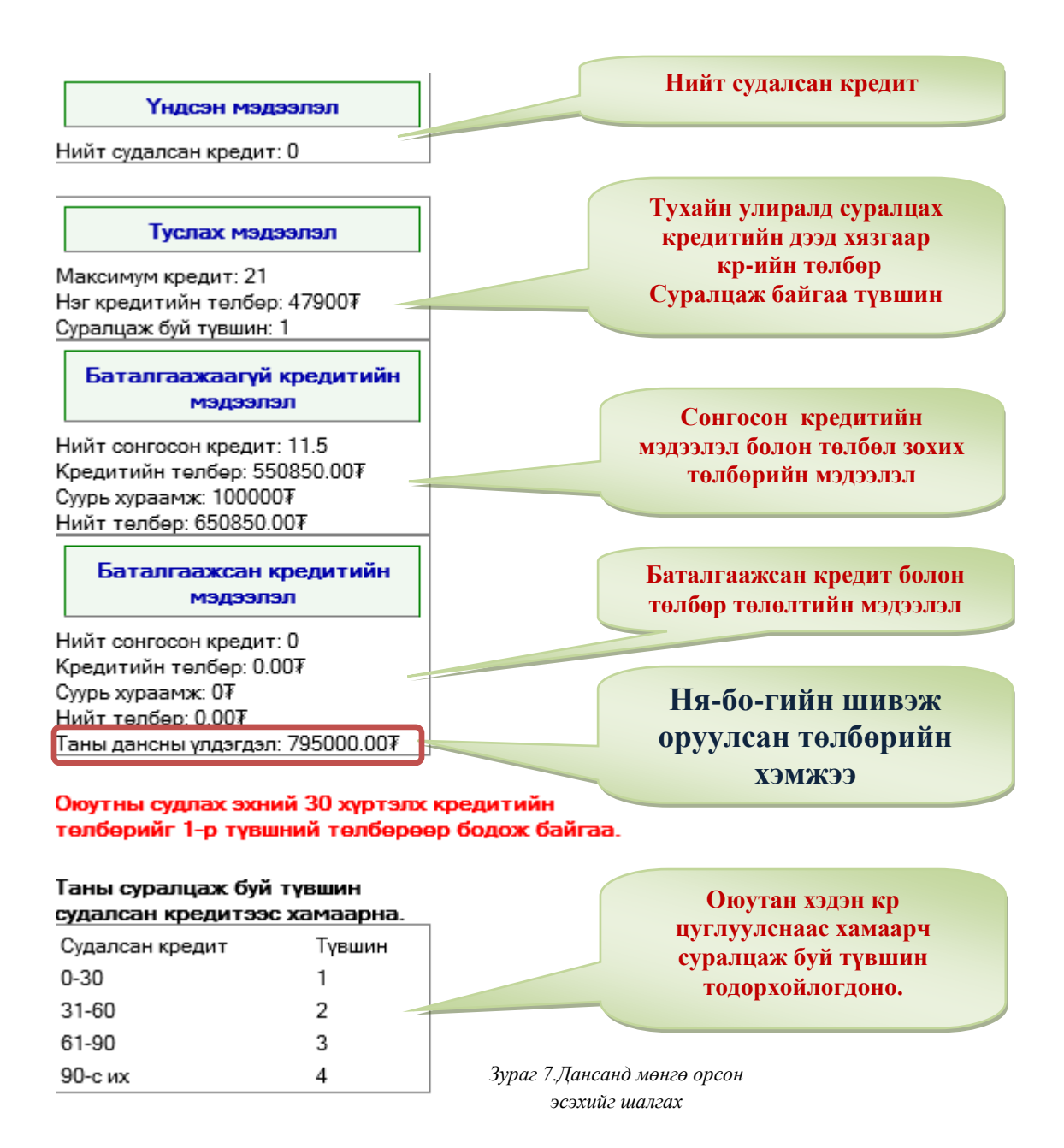

| L. | NOn. |
|----|------|
|    |      |
|    |      |

| Сонгосон кредит болон төлбөрийн<br>мэдээлэл |           |  |  |
|---------------------------------------------|-----------|--|--|
| Нийт кредит:                                | 11.50     |  |  |
| Нэг кредитийн төлбөр:                       | 47900.00  |  |  |
| Нийт кредитийн төлбөр:                      | 550850.00 |  |  |
| Суурь хураамж:                              | 100000    |  |  |
| Нийт төлбөр:                                | 650850.00 |  |  |
| Таны дансны үлдэгдэл:                       | 795000.00 |  |  |

Төлбөр төлснөөр таны сонгосон хичээлүүд баталгаажих болно.

Төлбөрийг данснаас авах

Зураг 8. Дансанд байршсан төлбөрөөр хичээл баталгаажуулах

Дансанд нь мөнгө байршсан оюутны баталгаажуулах хэсэгт банкны линк харагдахгүй.

Хэрэв сонгосон кр цагийн төлбөр дансны үлдэгдлээс их болсон тохиолдолд төлбөрийг гүйцээж төлөн, төлбөрийн баримтаа ня-бо-д өгөх ёстойг анхаарна уу!

### Хичээл баталгаажуулалт амжилттай болсон эсэхийг шалгах

| Ерөнх | Ерөнхий суурь хичээл |                   |                                 |       |                                        |
|-------|----------------------|-------------------|---------------------------------|-------|----------------------------------------|
|       | Заава                | л судлах 🗴        | хичээл                          |       |                                        |
|       | 1.                   | *                 | COMP100                         | 3 бц  | Мэдээллийн технологи, мэдээллийн бааз  |
|       | 2.                   | Семина<br>(Мягма) | ар:Баньдхүү.Ж<br>р 13:00-14:30) | SPRT1 | 00 3 бц <b>Биеийн тамир</b>            |
|       | 3.                   | *                 | FNDP100                         | 1 бц  | Гамшигаас хамгаалах менежментийн үндэс |
|       | 4.                   | <b>†</b>          | ENGL100                         | 2 бц  | Англи хэл-І                            |
|       | 5.                   |                   | ENGL 200                        | 2 бц  | Мэргэжлийн англи хэл                   |
|       | ~                    |                   |                                 | a .   | · .                                    |

Хичээл баталгаажуулалт амжилттай болсон тохиолдолд баталгаажсан хичээл Зураг 9.-д үзүүлсэн шиг харагдана.

Дүнгийн мэдээлэл хэсэгт хичээлийн нэр орсон байх болно.

Зураг 9. Баталгаажсан хичээл